# WinActorの環境設定マニュアル ver7.7

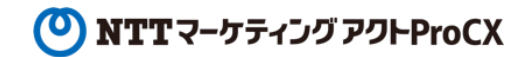

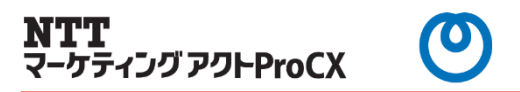

# <WinActorをご利用いただく前に>

WinActorの様々な機能をご利用頂くための環境設定として、 「WebDriver」と「拡張機能」のインストールが必要となります。 本書では、これらについてご説明いたします。

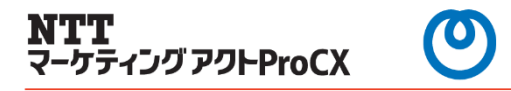

### ◆WebDriverとは

WebDriver は WinActor がブラウザを操作する際に利用しているファイルとなり、この WebDriver を介してブラウザを操作します。WinActor のインストールフォルダに WebDriverも含 まれていますが、ご利用の Edge や Chrome 等のバージョンによって正常に動作しない場合があり ます。そのため、WebDriver とブラウザのバージョンを合わせる必要があります。WebDriver はブラ ウザ毎に異なり、例えばEdge であれば Microsoft WebDriver、Chrome であれば Chrome WebDriver となります。

Ver7.3より WinActor のオプション設定でWebDriverの自動更新や、「更新を確認」の機能を 利用してブラウザのバージョンと WebDriver のバージョンをチェックし、合わない場合にはブラウザに 合ったバージョンのWebDriverをダウンロードして更新することができます。

\* Microsoft Edge用のWebDriverのバージョン94以降の自動アップデートが現在使用 不能になっております。お手数ですが手動でのアップデートをお願いします。

Ver7.2以前の WinActor やネットワークに接続していない場合は、手動で WebDriver をインス トールしてください。

### 1-2. WebDriver の設置

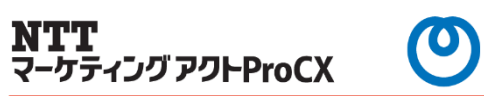

#### ◆ Ver7.3以降の場合

WinActor Ver7.3以降でネットワークに接続している場合は WebDriver を自動で更新することができます。また手動で更新する場合でも、

WinActor の画面から更新情報を確認して更新することができます。

| 自動更新                                                                                                    | 手動更新                                                                                                    |
|----------------------------------------------------------------------------------------------------|----------------------------------------------------------------------------------------------------|
| ツールのオプションを選択します<br>「更新」を選択し、WebDriver を「自動更新」に設定します                                                                                                    | <ul> <li>ツールのオプションを選択します</li> <li>「更新」を選択し、WebDriverを「手動更新」に設定します</li> <li>ツールのヘルプの「更新を確認」をクリックします</li> <li>→ 確認した結果はステータスバー右端のベル型のアイコンに表示されますべ</li> <li>ル型のアイコンをクリックすると更新情報が開き、手動で更新可能となります</li> </ul>                                                                           |
| 起動ショートカット作成     オプション     ×       JPath取得     管理サーバ     プロキシサーバ     サーバ接続状況     ログサーバ     実行       ZIPIンコーディングソール     記録 編集 時刻     ログ     スクリーンセーバー     更新     その他 | 更新がある場合                                                                                                    |
| WinActor/-ト<br>WinActorEye ✓ 起動時にパックグラウンドで更新を確認する                                                                                                    | オプション     X       管理サーバ     プロキシサーバ     サーバ接続状況     ログサーバ     実行       記録 編集     時刻     ログ     スクリーンセーバー     更新     その他       WinActor 謄易マニュアル     WinActor 指作マニュアル     更新がたり、以場合                                                                                                 |
| オンラインシナリオ管理<br>Microsoftサインイン WinActor 更新しない ・                                                                                                    | ▼ 起動時にパックグラウンドで更新を確認する                                                                                                    |
| Googleサインイン         WebDriver         自動更新            世源機能なフィレール         ユーザライブラリ         自動更新                                                                     | 更新方針<br>更新方針<br>NiceActors 原新にない。<br>アリックすると                                                                                                    |
| 20.3K0%E01/2A1-7// ・<br>設定インポート                                                                                                    | With Action     主 新史新     ・       ユーザライブラリ     自動更新     ・                                                                                                    |
| 起動パスワード<br>ブラグイン設定                                                                                                    | サノシテリオ 目前更新 マ クリックすると WinActor ×<br>CloudLibrary 自動更新 マ 更新を開始します                                                                                                    |
| *EdgeのWebDriverの使用許諾(EULA)のURLとダウンロードURLが表示され<br>ます。使用許諾のご確認後、OKボタンのクリックにより、ダウンロード、及<br>び、インストールが行われます。                                                            | OK       キャンセル         OK       キャンセル         OK       シンクション         OK       シンクション         OK       シンクション         OK       シンクション         OK       シンクション         OK       シンクション         OK       シンクション         OK       シンクション         OK       シンクション         OK       OK |

### 1-3. WebDriver の設置

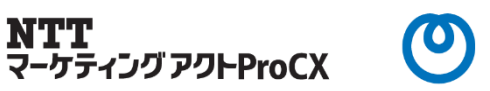

◆ Ver7.2以前の場合 (Google Chrome の場合)
 WinActor Ver7.2以前やネットワークに接続していない場合は WebDriver を手動でインストールしてください。

#### WebDriverの導入手順(Google Chrome の場合)

① Chromeのバージョン確認

Google Chrome Driver のバージョンは、動作させたいGoogle Chrome のバージョンによって決定します。 Google Chrome の起動後、次のURL を指定して開き、「Chrome について」画面を表示します。 chrome://settings/help

| 設定             | Q, 101814111                  | を検索                                       |              |
|----------------|-------------------------------|-------------------------------------------|--------------|
| ± ಷ-೫-         | Chrome (CDL)                  | τ                                         |              |
| 自 回動入力         |                               |                                           |              |
| ● デザイン         | Goo!                          | gle Chrome                                |              |
| Q. 検索エンジン      | - Boogle                      | Chrome は最新版です。                            |              |
| □ 既定のブラウザ      | 1/(->                         | =>:77.0.3866.76 (Official Build) (64 ビット) |              |
| (山) 紅動時        | Otrome (0~)                   | レプを見る                                     |              |
| 序端設定           | <ul> <li></li></ul>           |                                           | 3            |
| 1535-19412     | 2 D 2000                      | りブラウザは管理されています                            | •            |
| Chrome IC DS/T |                               |                                           |              |
|                | Boogle Chrom<br>Copyright 201 | e<br>9 Doogle LLC. All rights reserved.   |              |
|                | Boogle Chrom<br>軍現しました。       | e はオープンソース プロジェクト Chromium やその他のオープン)     | ルスソフトウェアによって |
|                | Google Chrom                  | w 利用規約                                    |              |

② WebDriverのダウウンロード

次に、WebDriverをインターネットで「Chrome WebDriver」と検索し、該当する バージョンのWebDriverをダウンロードしてください。

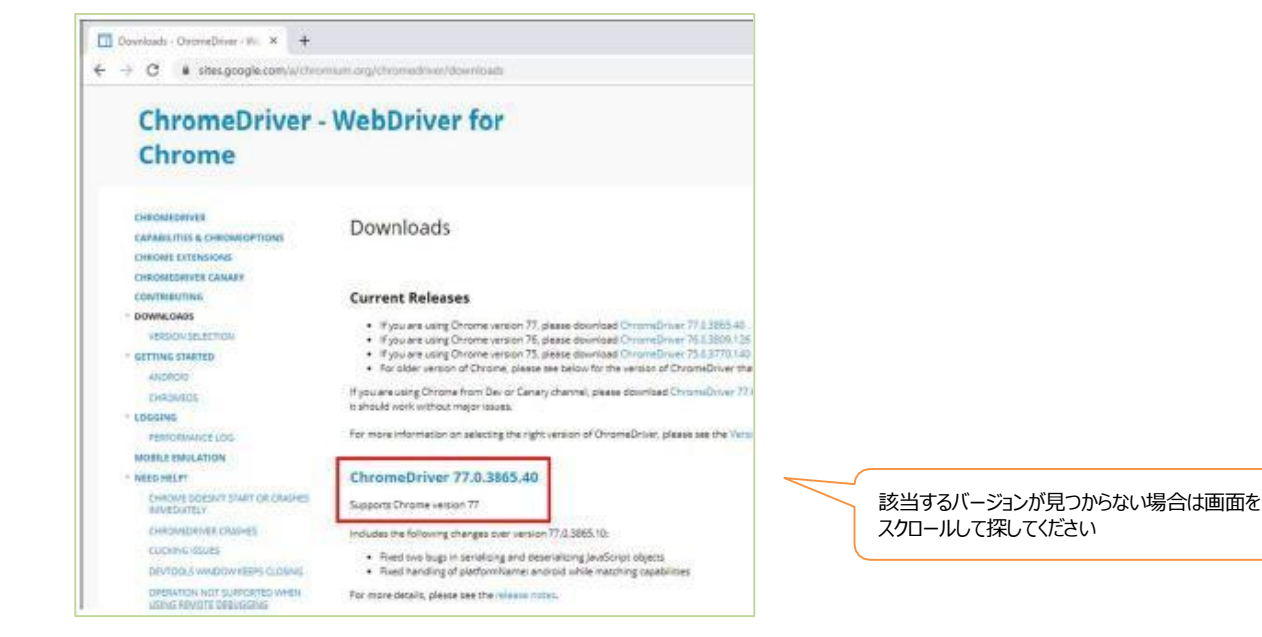

\* 上記の画面はサイトの一例です

### 1-4. WebDriver の設置

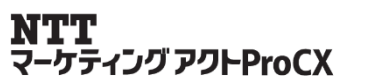

# 0

#### ③ ダウンロードするバージョンの確認

サポートされているChromeのバージョンを確認します。 バージョン表記のリンクをクリックし、ダウンロード画面に遷移します。

| 6       | ) C 🛛 diromedriver.storag                                                                        | e.googleapis.com/index.html?p                                     | ath=77.0.58                     | 65.40/                                                                                                   |
|---------|--------------------------------------------------------------------------------------------------|-------------------------------------------------------------------|---------------------------------|----------------------------------------------------------------------------------------------------|
| In      | dex of /77.0.                                                                                    | 3865.40/                                                          |                                 |                                                                                                    |
|         | Name                                                                                             | Last modified                                                     | Size                            | ETag                                                                                                    |
|         |                                                                                                  |                                                                   |                                 |                                                                                                    |
| 2       | Parent Directory                                                                                 |                                                                   |                                 |                                                                                                    |
| -       | Parent Directory<br>chromedriver_linux64.zip                                                     | 2019-08-20 18:02:46                                               | 5.17MB                          | b4431016072192a2d36a10fa8cfde344                                                                         |
| 1.11.   | Parent Directory<br>chromedriver linux64.zip<br>chromedriver mac64.zip                           | 2019-08-20 18:02:46<br>2019-08-20 18:02:48                        | -<br>5.17MB<br>7.05MB           | b4431016012192a2d36a10fa8cfde344<br>812570887aadce7a8038041b27437054                                     |
| 1 11 11 | Parent Directory<br>chromedriver linux64.zip<br>chromedriver mac64.zip<br>chromedriver win32.zip | 2019-08-20 18:02:46<br>2019-08-20 18:02:48<br>2019-08-20 18:02:49 | -<br>5.17MB<br>7.05MB<br>4.54MB | 84431016072182a2d36a10fa8cfde344<br>812570887aadc67a8038041b27437054<br>7e84b11b8157e856bb18f64d1b4af424 |

#### ④ WebDriverの配置

「chromewebdriver\_win32.zip」リンクをクリックしダウンロードします。 ダウンロードしたファイルをZIP 解凍し、 ドキュメント¥WinActor¥webdriverの下に、「chromedriver.exe」を配置します。 既に存在する場合は上書き保存してください。

| 📕   🛃 📕 =                         | webdriver                                                  |                                                      |                  |                                                                                                    | - 0          | ×       |
|-----------------------------------|------------------------------------------------------------|------------------------------------------------------|------------------|----------------------------------------------------------------------------------------------------|--------------|---------|
| ファイル ホーム                          | 共有 矛                                                       | 長示                                                   |                  |                                                                                                    |              | ^ ?     |
| ナビゲーション<br>ウィンドウ・                 | <ul> <li>■ 中アイコン</li> <li>■ 一覧</li> <li>■ 並べて表示</li> </ul> | <ul> <li>ホアイコン</li> <li>計細</li> <li>コンテンツ</li> </ul> | □<br>現在の<br>ビューマ | <ul> <li>              項目チェックボックス          </li> <li>             ファイル名拡張子         </li> <li>             隠しファイル         </li> </ul> | 選択した項目を表示しない | オプション   |
| //1/                              |                                                            |                                                      |                  | 32/1/ 9-33                                                                                                    | (小<br>       |         |
| $\leftarrow \rightarrow \times 1$ | Win ?                                                      | webdri                                               | ~ 0              | 、<br>の<br>webdriverの<br>物                                                                                                    | 英宗           |         |
| □ 名前                              | ^                                                          | 更新日時                                                 |                  | 種類                                                                                                    | サイズ          |         |
| Chrome                            | driver.exe                                                 | 2021/12/22 13:3                                      | 2                | アプリケーション                                                                                                    | 11           | ,106 KB |
| 💷 msedge                          | driver.exe                                                 | 2021/10/25 13:5                                      | i9               | アプリケーション                                                                                                    | 11           | ,541 KB |
|                                   |                                                            |                                                      |                  |                                                                                                    |              |         |
| 2個の項目                             |                                                            |                                                      |                  |                                                                                                    |              |         |

### 1-5. WebDriver の設置

#### WebDriverの導入手順(Microsoft Edge の場合)

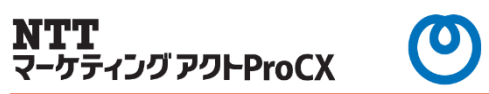

① Edgeのバージョン確認

Microsoft Edge Driver のバージョンは、動作させたいMicrosoft Edge (Chromium)のバージョンによって決定します。 Microsoft Edge (Chromium)の起動後、次のURLを指定して開き、 「バージョン情報」画面を表示します。 edge://settings/help

| 段 設定                                                                                                    |                                                                                                    | × +                                                                                                |                                   |                                |              |               |                          | -      |    |  |
|----------------------------------------------------------------------------------------------------|----------------------------------------------------------------------------------------------------|----------------------------------------------------------------------------------------------------|-----------------------------------|--------------------------------|--------------|---------------|--------------------------|--------|----|--|
| $\rightarrow$ C                                                                                                    | ₽ Edge                                                                                                    | edge://settings/hel                                                                                | р î <b>о</b>                      | C3   ⋅                         | £≡           | Ē             | $\underline{\downarrow}$ | F      |    |  |
| 設定                                                                                                    |                                                                                                    |                                                                                                    |                                   |                                |              | C             | 、設定                      | 官の検索   |    |  |
| 11"、」、14                                                                                                    | .±0                                                                                                    |                                                                                                    |                                   |                                |              |               |                          |        |    |  |
| ハーンヨン信                                                                                                    | ¥IX                                                                                                    |                                                                                                    |                                   |                                |              |               |                          |        |    |  |
| Microso                                                                                                    | ft Edge                                                                                                    |                                                                                                    |                                   |                                |              |               |                          |        |    |  |
| 11 25-21                                                                                                    | 0 10 5 4 6 2 1/2                                                                                                    | + VII K) (CA VWL)                                                                                  |                                   |                                |              |               |                          |        |    |  |
| バージョン                                                                                                    | 96.0.1054.62 (公                                                                                                    | 式ビルド) (64 ビット)                                                                                     |                                   |                                |              |               |                          |        |    |  |
| バージョン                                                                                                    | 96.0.1054.62 (公:                                                                                                    | 式ビルド) (64 ビット)                                                                                     |                                   |                                |              |               |                          |        |    |  |
| ر اللہ میں میں اللہ میں اللہ میں اللہ میں اللہ میں اللہ میں اللہ میں اللہ میں اللہ میں اللہ میں اللہ میں اللہ م<br>اللہ میں اللہ میں اللہ میں اللہ میں اللہ میں اللہ میں اللہ میں اللہ میں اللہ میں اللہ میں اللہ میں اللہ میں الل | 96.0.1054.62 (公<br>soft Edge は最                                                                                                | 武ビルド) (64 ビット)<br>新です。                                                                             |                                   |                                |              |               |                          |        |    |  |
| <ul> <li>バージョン</li> <li>Micro</li> <li>従量制課金</li> </ul>                                                                                                    | )6.0.1054.62 (公:<br>soft Edge は最<br>接続で更新プロ                                                                                    | <sub>式ビルド)</sub> (64 ビット)<br>新です。<br>グラムをダウンロードする                                                  | 5                                 |                                |              |               |                          |        | •  |  |
| <ul> <li>バージョン</li> <li>Micro</li> <li>従量制課金</li> <li>従量制課金ネ</li> <li>料金が発生す</li> </ul>                                                                                                    | 96.0.1054.62 (公<br>soft Edge は最<br>接続で更新プロ<br>ットワーク (携帯ネッ<br>5場合があります。                                                         | 式ビルド) (64 ビット)<br>新です。<br>グラムをダウンロードする<br>ットワークなど) で更新プログ                                          | 5<br>5人を自動的                       | にダウンロードし、                      | 、ブラウ         | ザーの再          | 起動時に                     | 適用します  | ●  |  |
| <ul> <li>バージョン</li> <li>Micro</li> <li>従量制課金</li> <li>従量制課金</li> <li>料金が発生す</li> <li>このブラウザーは、C</li> </ul>                                                                                                    | 6.0.1054.62 (公:<br><b>coft Edge は最</b><br>接続で更新プロ<br>ットワーク (携帯ネ・)<br>場合があります。<br>romium オープン                                   | 式ビルド)(64 ビット)<br>新です。<br>グラムをダウンロードする<br>ハトワークなど)で更新ブログ<br>ソース プロジェクトおよび他の                         | 5<br>5ムを自動的<br>のオーブン ソー           | にダウンロードし、                      | 、 ブラウ<br>基づい | ザーの再.         | 起動時にます。                  | 適用します  | ŧ. |  |
| <ul> <li>バージョン</li> <li>Micro</li> <li>従量制課金</li> <li>税金が発生す</li> <li>このブラウザーは、C</li> <li>Microsoft Edge</li> </ul>                                                                                                    | 66.0.1054.62 (公式<br><b>coft Edge は最</b><br><b>接続で更新プロ</b><br>ットワーク (携帯ネ・<br>5場合があります。<br>romium オープン                           | まビルド) (64 ビット)<br>新です。<br>パクラムをダウンロードする<br>ハトワークなど) で更新プログ<br>ソース プロジェクトおよび他の                      | 5<br>ラムを自動的<br>0 <u>オーブン ソー</u>   | にダウンロードし.<br><u>ス ソフトウェア</u> に | 、 ブラウ<br>基づい | サーの再.<br>て機能し | 起動時に                     | 「適用します | ŧ. |  |
| <ul> <li>バージョン</li> <li>Micro</li> <li>従量制課金</li> <li>従量制課金</li> <li>従量制課金</li> <li>従量制課金</li> <li>だっプラウザーは、C</li> <li>Microsoft Edge</li> <li>2022 Microsoft</li> </ul>                                                           | 66.0.1054.62 (公<br><b>soft Edge は最</b><br><b>接続で更新プロ</b><br>ットワーク (携帯ネ・<br>場合があります。<br><u>romium</u> オープン<br>: Corporation. Al | 式ビルド) (64 ビット)<br>新です。<br>グラムをダウンロードする<br>ハトワークなど) で更新ブログ<br>ソース プロジェクトおよび他の<br>I rights reserved. | 5<br>5人を自動的<br>0 <u>オーブン ソー</u> : | にダウンロードし.<br><u>ス ソフトウェア</u> に | 、ブラウ<br>基づい  | ザーの再<br>て機能し  | 起動時に                     | ご適用します | ●  |  |

② WebDriverのダウウンロード

次に、WebDriver をインターネットで「Edge WebDriver」と検索し、該当する バージョンのWebDriverをダウンロードしてください。

| Release 99         Release 98         Release 97/         Release 96           Version: 99.0.1120.0: x86   x64  <br>ARM64         Version: 98.0.1107.0: x86   x64  <br>Mac   ARM64         Version: 97.0.1072.41: x86   x64  <br>Mac   Linux   ARM64         Version: 96.0.1054.62: x86   x64  <br>Mac   Linux   ARM64           Version: 99.0.1119.0: x86   x64  <br>Mac   ARM64         Version: 98.0.1106.0: x86   x64  <br>Mac   ARM64         Version: 97.0.1072.34: x86   x64  <br>Mac   Linux   ARM64         Version: 96.0.1054.57: x86   x64  <br>Mac   Linux   ARM64           Version: 99.0.1117.0: x86   x64  <br>Mac   ARM64         Version: 98.0.1105.0: x86   x64  <br>Mac   ARM64         Version: 97.0.1072.28: x86   x64  <br>Mac   Linux   ARM64         Version: 96.0.1054.53: x86   x64  <br>Mac   Linux   ARM64           Version: 99.0.1113.0: x86   x64  <br>Version: 99.0.1113.0: x86   x64  <br>Version: 99.0.1112.0: x86   x64           Version: 98.0.1100.3: x86   x64  <br>Mac   Linux   ARM64         Version: 97.0.1072.21: x86   x64  <br>Mac   Linux   ARM64         Version: 96.0.1054.43: x86   x64  <br>Mac   Linux   ARM64           Version: 99.0.1112.0: x86   x64           Version: 98.0.1100.0: x86   x64           Version: 97.0.1072.13: x86   x64  <br>Mac   Linux   ARM64         Version: 96.0.1054.41: x86   x64  <br>Mac   Linux   ARM64                                                                                                    |                                                  |                                                          |                                                           |                                                           |  |
|----------------------------------------------------------------------------------------------------|--------------------------------------------------|----------------------------------------------------------|-----------------------------------------------------------|-----------------------------------------------------------|--|
| Version:         99.0.112.00:         x86   x64  <br>Mac   ARM64         Version:         97.0.1072.41:         x86   x64  <br>Mac   Linux   ARM64         Version:         96.0.1054.62:         x86   x64  <br>Mac   Linux   ARM64           Version:         99.0.1119.0:         x86   x64  <br>Mac   ARM64         Version:         97.0.1072.41:         x86   x64  <br>Mac   Linux   ARM64         Mac   Linux   ARM64         Mac   Linux   ARM64         Mac   Linux   ARM64         Mac   Linux   ARM64         Mac   Linux   ARM64         Mac   Linux   ARM64         Version:         96.0.1054.57:         x86   x64  <br>Mac   Linux   ARM64         Version:         97.0.1072.24:         x86   x64  <br>Mac   Linux   ARM64         Version:         96.0.1054.57:         x86   x64  <br>Mac   Linux   ARM64         Version:         96.0.1054.57:         x86   x64  <br>Mac   Linux   ARM64         Version:         96.0.1054.57:         x86   x64  <br>Mac   Linux   ARM64         Version:         96.0.1054.57:         x86   x64  <br>Mac   Linux   ARM64         Version:         96.0.1054.53:         x86   x64  <br>Mac   Linux   ARM64         Version:         96.0.1054.53:         x86   x64  <br>Mac   Linux   ARM64         Version:         96.0.1054.43:         x86   x64  <br>Mac   Linux   ARM64         Version:         96.0.1054.43:         x86   x64  <br>Mac   Linux   ARM64         Version:         96.0.1054.43:         x86   x64  <br>Mac   Linux   ARM64         Version:         96.0.1054.43:         x86   x64  <br>Mac   Linux   ARM64 <t< td=""><td>Release 99</td><td>Kelease 98</td><td>Kelease 97</td><td>Kelease 96</td><td></td></t<> | Release 99                                       | Kelease 98                                               | Kelease 97                                                | Kelease 96                                                |  |
| Version:         99.0.1119.0:         x86   x64  <br>Mac   ARM64         Version:         98.0.1106.0:         x86   x64  <br>Mac   ARM64         Version:         97.0.1072.34:         x86   x64  <br>Mac   Linux   ARM64         Version:         96.0.1054.57:         x86   x64  <br>Mac   Linux   ARM64         Version:         96.0.1054.57:         x86   x64  <br>Mac   Linux   ARM64         Version:         97.0.1072.28:         x86   x64  <br>Mac   Linux   ARM64         Version:         96.0.1054.53:         x86   x64  <br>Mac   Linux   ARM64         Version:         97.0.1072.28:         x86   x64  <br>Mac   Linux   ARM64         Version:         96.0.1054.53:         x86   x64  <br>Mac   Linux   ARM64         Version:         97.0.1072.28:         x86   x64  <br>Mac   Linux   ARM64         Version:         96.0.1054.43:         x86   x64  <br>Mac   Linux   ARM64         Version:         97.0.1072.21:         x86   x64  <br>Mac   Linux   ARM64         Version:         96.0.1054.43:         x86   x64  <br>Mac   Linux   ARM64         Version:         96.0.1054.43:         x86   x64  <br>Mac   Linux   ARM64         Version:         97.0.1072.21:         x86   x64  <br>Mac   Linux   ARM64         Version:         96.0.1054.41:         x86   x64  <br>Mac   Linux   ARM64         Version:         97.0.1072.13:         x86   x64           Version:         96.0.1054.41:         x86   x64           Version:         96.0.1054.41:         x86   x64           Version:         96.0.1054.41:         x86   x64           V                                                                                                    | Version: 99.0.1120.0: x86   x64  <br>ARM64       | Version: 98.0.1107.0: x86   x64  <br>Mac   ARM64         | Version: 97.0.1072.41: x86   x64  <br>Mac   Linux   ARM64 | Version: 96.0.1054.62: x86   x64  <br>Mac   LINUX   ARM64 |  |
| Version: 99.0.1117.0: x86   x64  <br>Mac   ARM64         Version: 98.0.1105.0: x86   x64  <br>Mac   ARM64         Version: 97.0.1072.28: x86   x64  <br>Mac   Linux   ARM64         Version: 96.0.1054.53: x86   x64  <br>Mac   Linux   ARM64           Version: 99.0.1113.0: x86   x64  <br>ARM64         Version: 98.0.1100.3: x86   x64  <br>Mac   Linux   ARM64         Version: 97.0.1072.21: x86   x64  <br>Mac   Linux   ARM64         Version: 96.0.1054.43: x86   x64  <br>Mac   Linux   ARM64           Version: 99.0.1112.0: x86   x64           Version: 98.0.1100.0: x86   x64           Version: 97.0.1072.13: x86   x64           Version: 96.0.1054.41: x86   x64                                                                                                    | Version: 99.0.1119.0: x86   x64  <br>Mac   ARM64 | Version: 98.0.1106.0: x86   x64  <br>Mac   ARM64         | Version: 97.0.1072.34: x86   x64  <br>Mac   Linux   ARM64 | Version: 96.0.1054.57: x86   x64  <br>Mac   Linux   ARM64 |  |
| Version: 99.0.1113.0: x86   x64  <br>ARM64         Version: 98.0.1100.3: x86   x64  <br>Mac   Linux   ARM64         Version: 97.0.1072.21: x86   x64  <br>Mac   Linux   ARM64         Version: 96.0.1054.43: x86   x64  <br>Mac   Linux   ARM64           Version: 99.0.1112.0: x86   x64           Version: 98.0.1100.0: x86   x64           Version: 97.0.1072.13: x86   x64           Version: 96.0.1054.41: x86   x64                                                                                                    | Version: 99.0.1117.0: x86   x64  <br>Mac   ARM64 | Version: 98.0.1105.0: x86   x64  <br>Mac   ARM64         | Version: 97.0.1072.28: x86   x64  <br>Mac   Linux   ARM64 | Version: 96.0.1054.53: x86   x64  <br>Mac   Linux   ARM64 |  |
| Version: 99.0.1112.0: x86   x64           Version: 98.0.1100.0: x86   x64           Version: 97.0.1072.13: x86   x64           Version: 96.0.1054.41: x86   x64                                                                                                    | Version: 99.0.1113.0: x86   x64  <br>ARM64       | Version: 98.0.1100.3: x86   x64  <br>Mac   Linux   ARM64 | Version: 97.0.1072.21: x86   x64  <br>Mac   Linux   ARM64 | Version: 96.0.1054.43: x86   x64  <br>Mac   Linux   ARM64 |  |
| ARM64 Mac   ARM64 Mac   Linux   ARM64 Mac   Linux   ARM64                                                                                                    | Version: 99.0.1112.0: x86   x64  <br>ARM64       | Version: 98.0.1100.0: x86   x64  <br>Mac   ARM64         | Version: 97.0.1072.13: x86   x64  <br>Mac   Linux   ARM64 | Version: 96.0.1054.41: x86   x64  <br>Mac   Linux   ARM64 |  |

### 1-6. WebDriver の設置

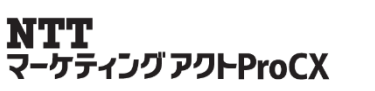

0

③ ダウンロードするバージョンの確認

サポートされているMicrosoft Edge (Chromium)のバージョンを確認します。 32bit Windows の場合は、バージョン表記の行にあるx86 のリンクをクリックし、 edgedriver\_win32.zip をダウンロードします。 64bit Windows の場合は、バージョン表記の行にあるx64 のリンクをクリックし、 edgedriver\_win64.zip をダウンロードします。

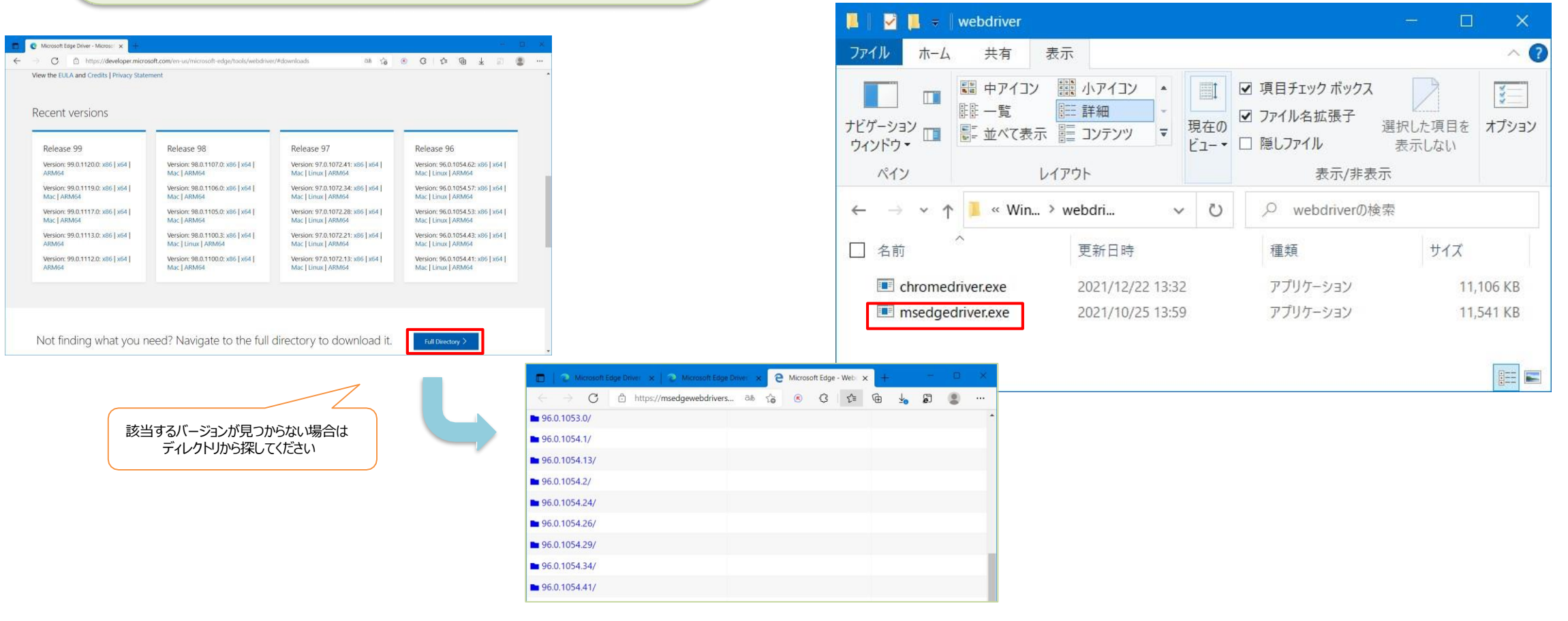

④ WebDriverの配置

ダウンロードしたファイルをZIP 解凍し、

既に存在する場合は上書き保存してください。

ドキュメント¥WinActor¥webdriverの下に、「msedgedriver.exe」を配置します。

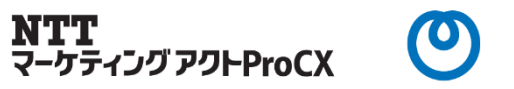

### ◆拡張機能について

WinActor の機能の一つである自動記録は、ブラウザで行った操作を WinActor で記録する必要があるため、どのような操作を行ったかを WinActor 側に通知する必要があります。この通知を WinActor 側に送信する機能として、拡張機能をアドオンとしてブラウザにインストールする必要があります。

### 2-2.拡張機能のインストール

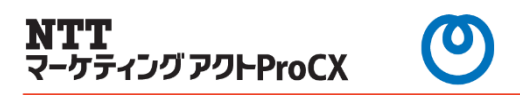

#### 拡張機能のインストール手順(Google Chrome の場合)

WinActor を起動し、「ツール」→「拡張機能インストール」→
 「Chrome 拡張機能をChrome にインストール」を選択します。

 選択ダイアログ「Chrome 拡張機能をGoogle Chrome にインストールしますか?」 が表示されます。OK ボタンを選択します

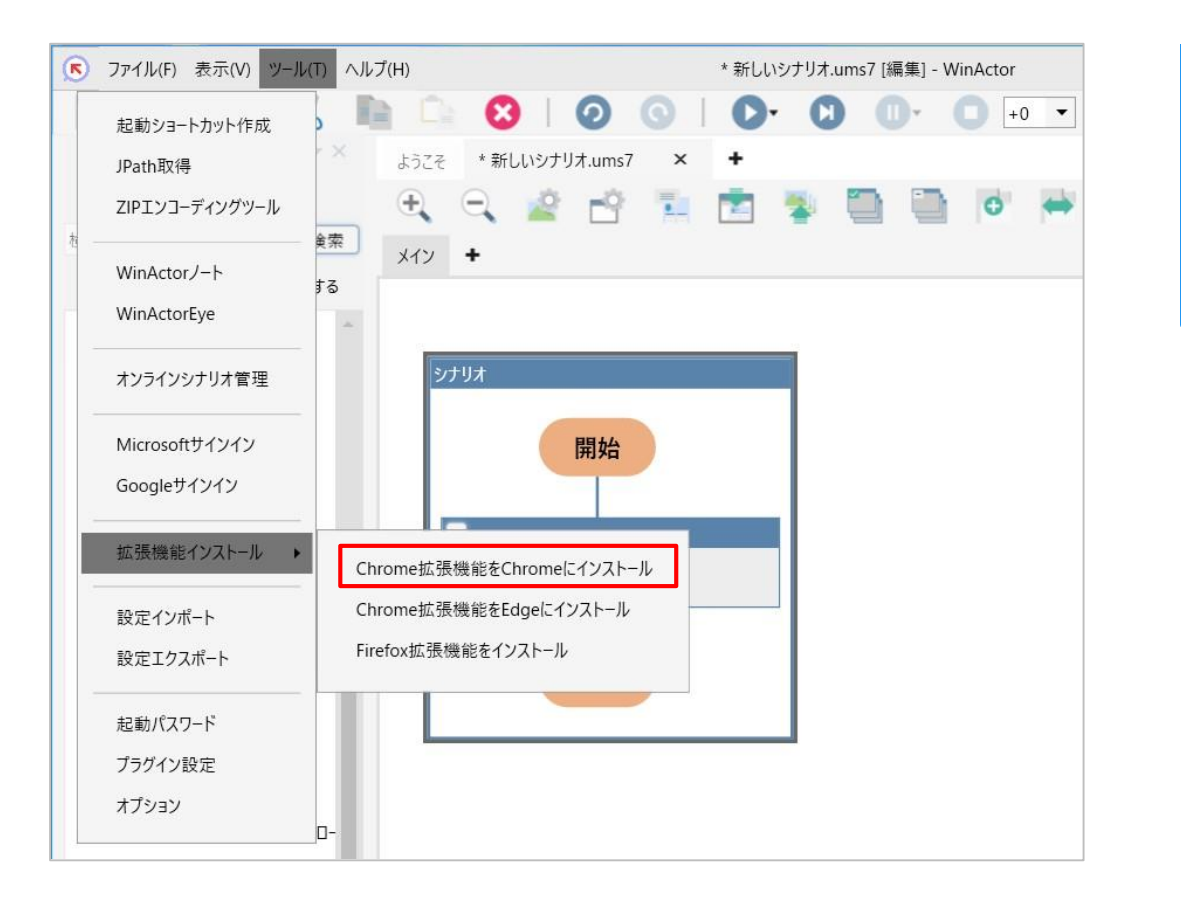

 WinActor
 ×

 Chrome拡張機能をGoogle Chromeにインストールしますか?

 OK

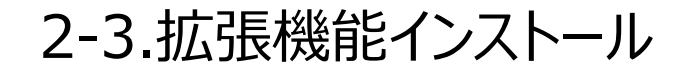

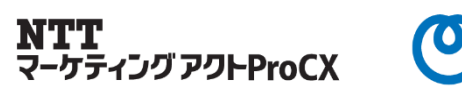

③ 環境に応じて、Windows のユーザーアカウント制御(UAC)の確認画面が 表示されますので、続行してください。

④ レジストリへの登録完了の旨のメッセージボックスが表示されます。OK ボタンをクリックします。

| Wir | nActor                                                                                                    | Х     |
|-----|----------------------------------------------------------------------------------------------------|-------|
| 0   | Chrome拡張機能をGoogle Chrome用のレジストリに登録しました。<br>引き続き、Google ChromeにChrome拡張機能(WinActor7 Browser Agent)を追加して<br>※Chromeウェブストアが既定のブラウザで開かれます。<br>Google Chrome以外のブラウザで開かれた場合はGoogle Chromeでアクセスしてください。 | ください。 |
|     | ОК                                                                                                    |       |

⑤ 既定のブラウザで、Chrome ウェブストアの「WinActor7 Browser Agent」のページが開かれます。 Google Chrome 以外のブラウザで開かれた場合は、Google Chrome で開き直してください。

⑥「Chrome に追加」ボタンをクリックします。

※アクセス権限に関する確認画面の内容を確認し、問題がない場合は「拡張機能を追加」をクリックします。

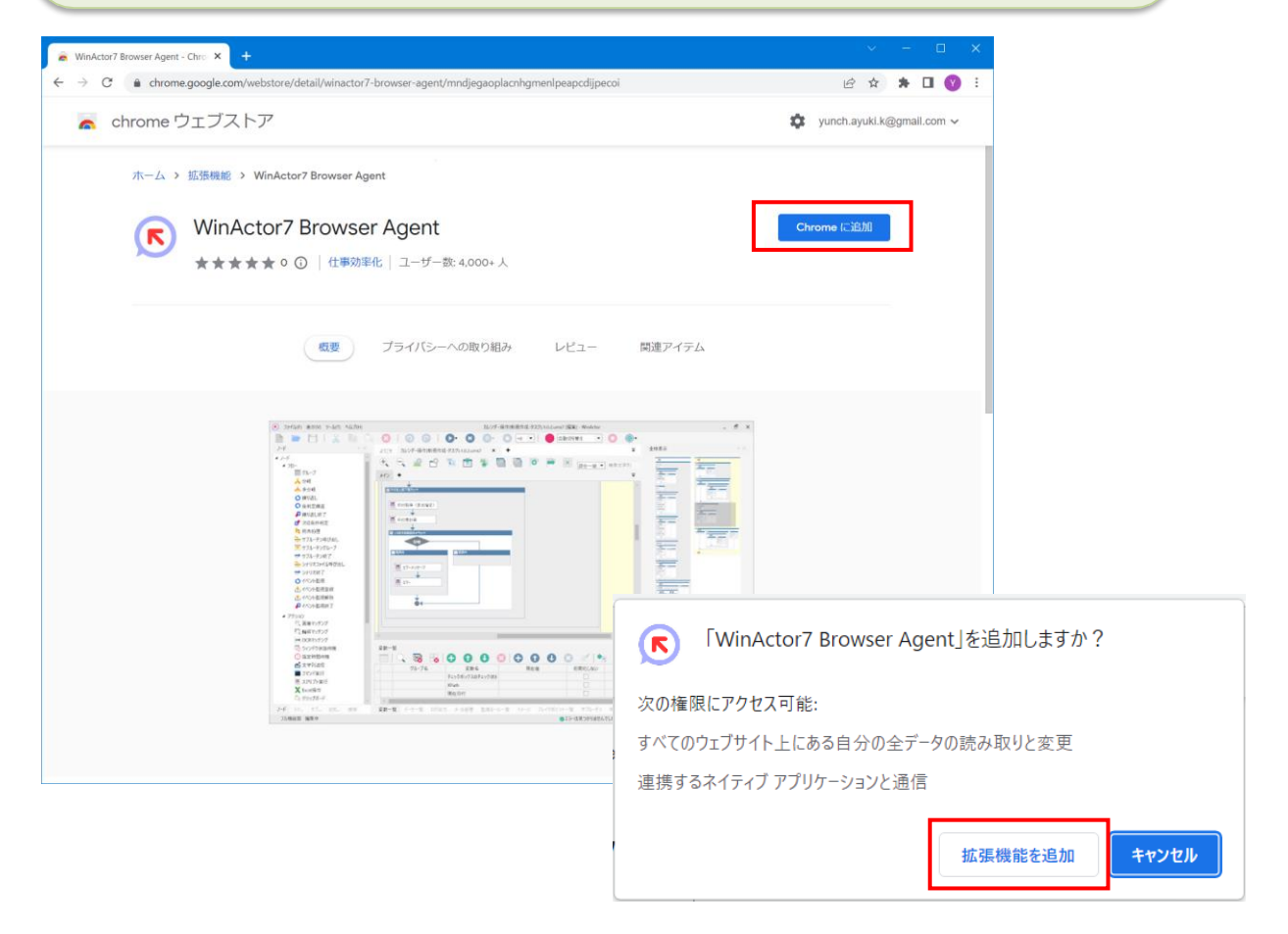

### 2-4.拡張機能インストール

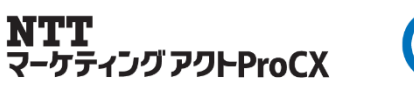

⑦ Google Chrome のウィンドウを全て閉じて、再度、Google Chrome を起動します。

⑧ Google Chrome で「chrome://extensions/」のページを表示し、
 「WinActor7 Browser Agent」拡張機能が表示されていることを確認します。

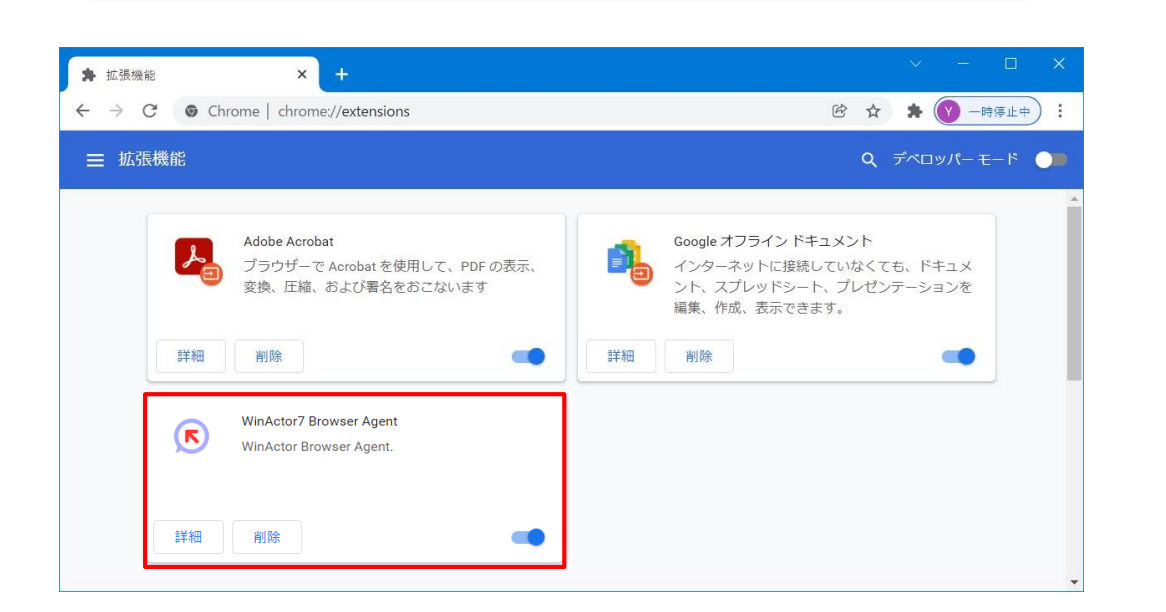

⑨ ローカルに存在するHTML ファイルの操作を記録する場合は「WinActor7 Browser Agent」 拡張機能の「詳細」をクリックし、「ファイルのURL へのアクセスを許可する」をON に設定します。

| 削除 |                                                                                                    |   |        |                |
|----|----------------------------------------------------------------------------------------------------|---|--------|----------------|
|    | ◆ 拡張機能 - WinActor Chrome Ag × +                                                                                            |   | $\sim$ | - D X          |
|    | $\leftarrow$ $\rightarrow$ $C$ $\odot$ Chrome   chrome://extensions/?id=goipepifjgiggniejabbkgocgjgkbjdh $\textcircled{B}$ | ☆ | *      | ──────────── : |
| /  | ☰ 拡張機能                                                                                                    | ۹ | デベロ    | リッパーモード 🍋      |
|    | ← 🕟 WinActor7 Browser Agent                                                                                                |   |        | A              |
|    | オン                                                                                                    |   | •      |                |
|    | 説明<br>WinActor Browser Agent.                                                                                              |   |        |                |
|    | バージョン<br>1.5                                                                                                    |   |        |                |
|    | サイズ<br>1 MB 末満                                                                                                    |   |        |                |
|    | 権限<br>・ 閲覧端歴の読み取り<br>・ 連携するネイティブ アブリケーションと通信                                                                               |   |        |                |
|    | サイトへのアクセス<br>アクセスしたウェブサイト上にある自分の全データの読み取りと変更をこ<br>の拡張機能に許可します。                                                             |   | •      |                |
|    | シークレット モードでの実行を許可する<br>警告: 拡張機能による閲覧履歴の記録を Google Chrome で停止することはできません。シークレット<br>モードでこの拡張機能を無効にするには、このオプションの選択を解除してください。   | 0 |        |                |
|    | ファイルの URL へのアクセスを許可する                                                                                                    |   |        |                |
|    | Chrome ウェブストアのページに移動                                                                                                    |   | 2      | Ţ              |

Copyright © 2025 NTT MARKETING ACT ProCX Corp. All rights reserved.

WinActor7 Browser Agent

WinActor Browser Agent.

詳細

### 2-5.拡張機能のインストール

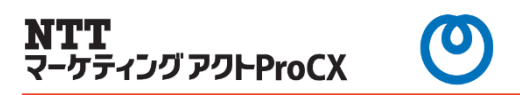

#### 拡張機能のインストール手順(Microsoft Edgeの場合)

① WinActor を起動し、「ツール」→「拡張機能インストール」→ 「Chrome 拡張機能をEdge にインストール」を選択します。 ② 選択ダイアログ「Chrome 拡張機能をMicrosoft Edge にインストールしますか?」 が表示されます。OK ボタンを選択します

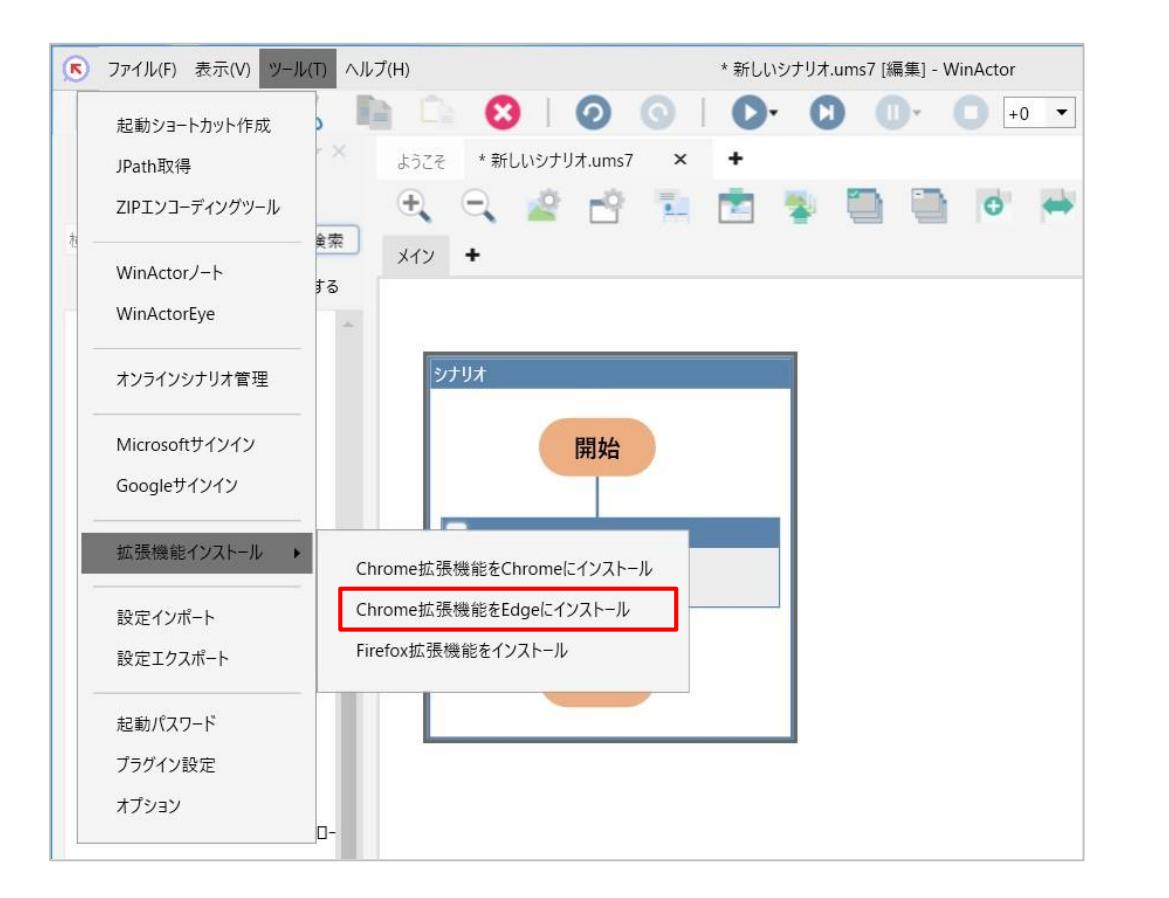

WinActor × Chrome拡張機能をMicrosoft Edgeにインストールしますか?

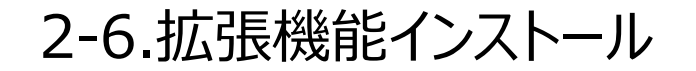

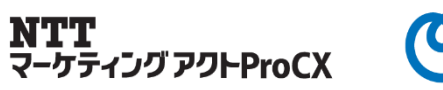

③ 環境に応じて、Windows のユーザーアカウント制御(UAC)の確認画面が 表示されますので、続行してください。

④ レジストリへの登録完了の旨のメッセージボックスが表示されます。OK ボタンをクリックします。

⑤ 既定のブラウザで、Chrome ウェブストアの「WinActor7 Browser Agent」のページが開かれます。 Microsoft Edge 以外のブラウザで開かれた場合は、Microsoft Edge で開き直してください。

⑥ Chrome ウェブストアからの拡張機能の許可が求められた場合は、「他のストアからの拡張機能を許可する」をクリックしてください。

| Wir | Actor                                                                                                    | × |
|-----|----------------------------------------------------------------------------------------------------|---|
| 0   | Chrome拡張機能をMicorosoft Edge用のレジストリに登録しました。<br>引き続き、Microsoft EdgeにChrome拡張機能(WinActor7 Browser Agent)を追加してください<br>※ Chromeウェブストアが既定のブラウザで開かれます。<br>Microsoft Edge以外のブラウザで開かれた場合はMicrosoft Edgeでアクセスしてください。 | Þ |
|     | ОК                                                                                                    |   |

Chrome ウェブストアから Microsoft Edge に拡張機能を追加できるようになりました。

他のストアからの拡張機能を許可する

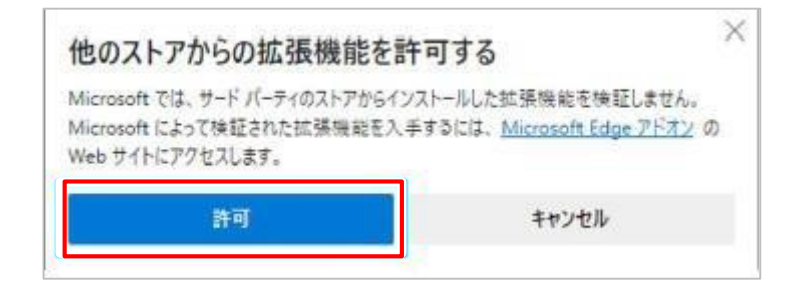

2-7.拡張機能インストール

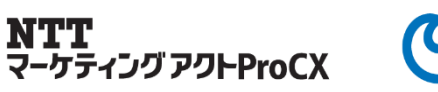

#### ⑦「Chrome に追加」ボタンをクリックします。

※アクセス権限に関する確認画面の内容を確認し、問題がない場合は「拡張機能を追加」をクリックします。

⑧ Microsoft Edge のウィンドウを全て閉じて、再度、Microsoft Edge を起動します。

⑧ Microsoft Edge で「edge://extensions」のページを表示し、
 「WinActor7 Browser Agent」拡張機能が表示されていることを確認します。

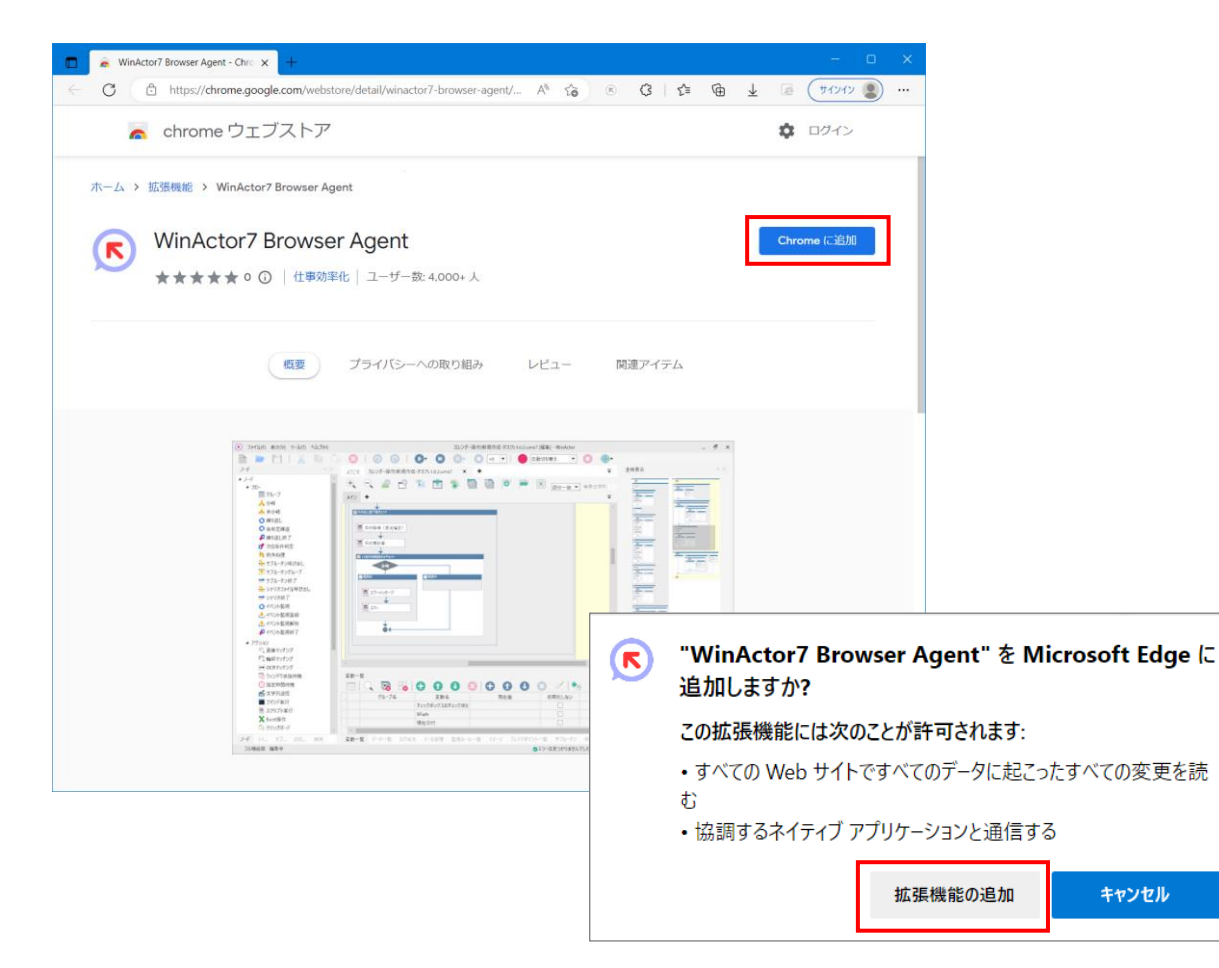

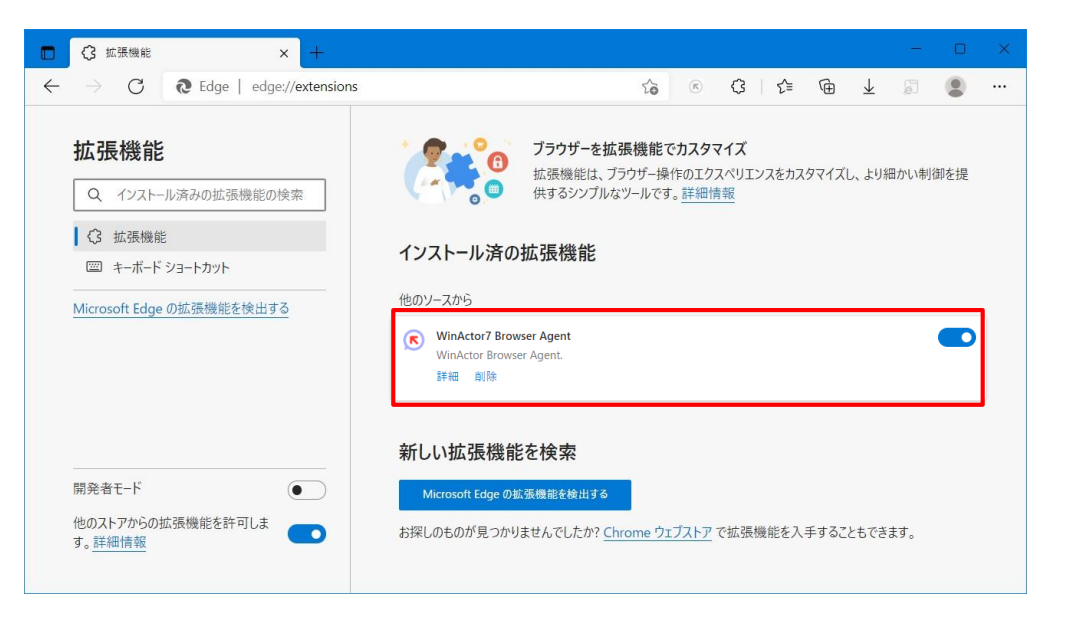

2-8.拡張機能インストール

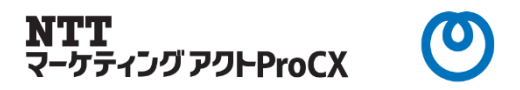

⑨ ローカルに存在するHTML ファイルの操作を記録する場合は「WinActor7 Browser Agent」 拡張機能の「詳細」をクリックし、「ファイルのURL へのアクセスを許可する」をON に設定します。

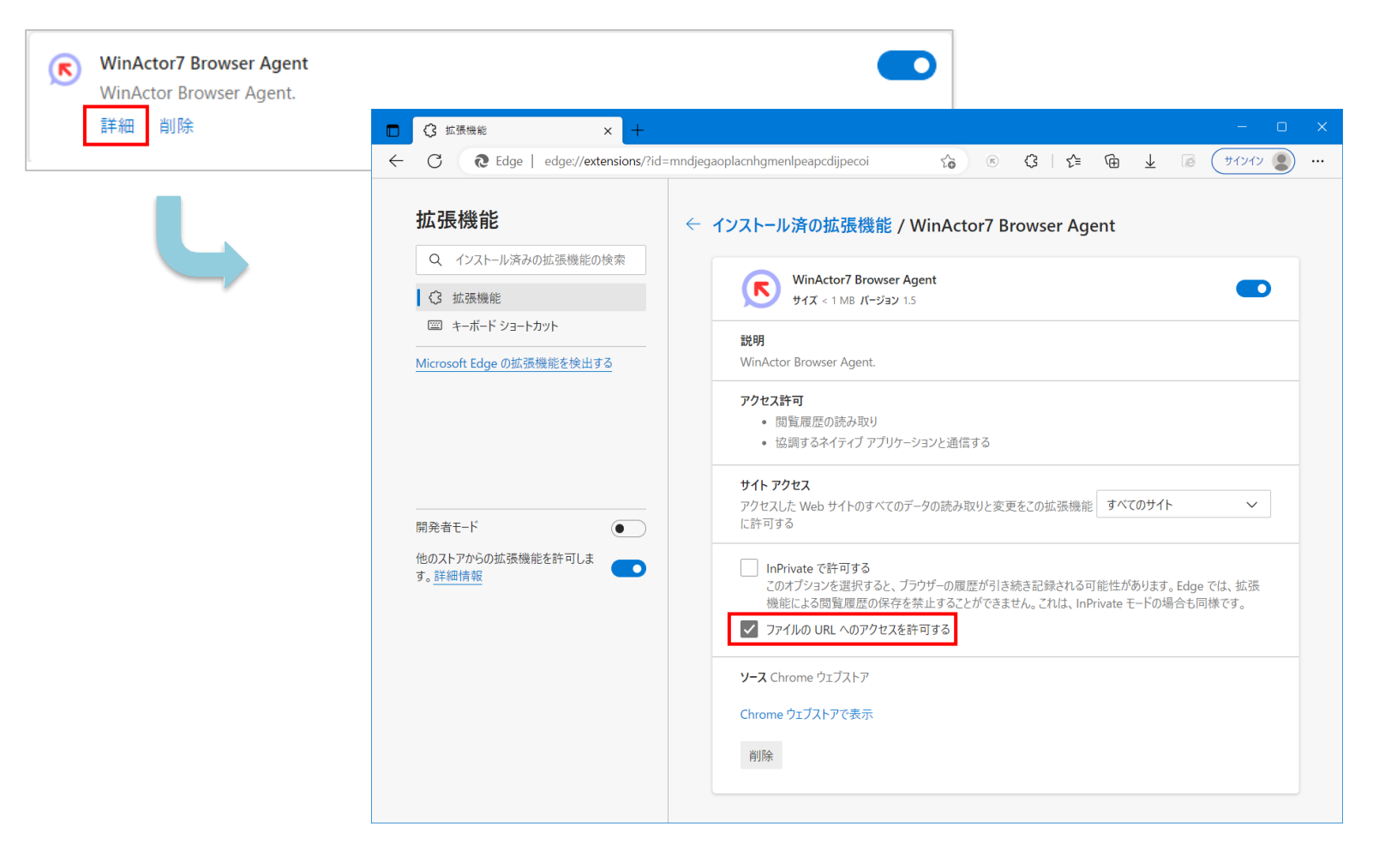

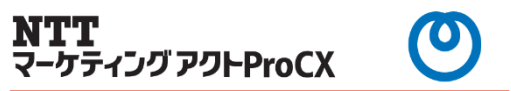

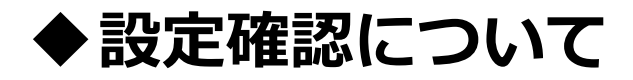

# WebDriverの設置と拡張機能のインストールを実施したけれども、ブラウザの自動記録やシナリオ実行の際にエラーになる場合は、設定状況を確認してください。

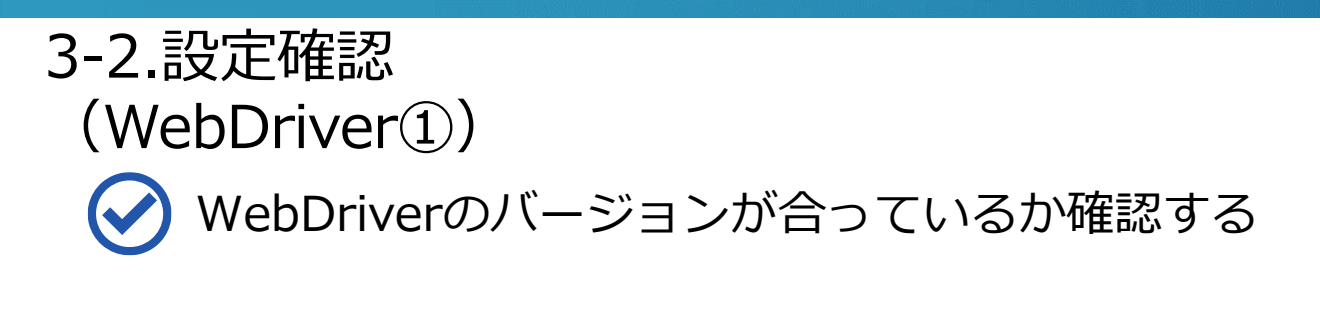

WinActorメニューバー「ヘルプ」>「バージョン」を開く。

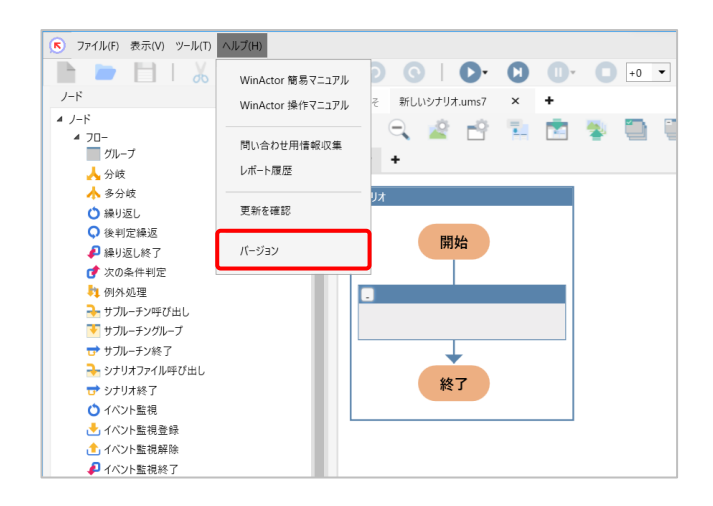

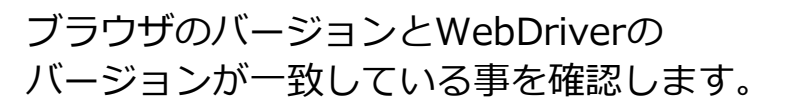

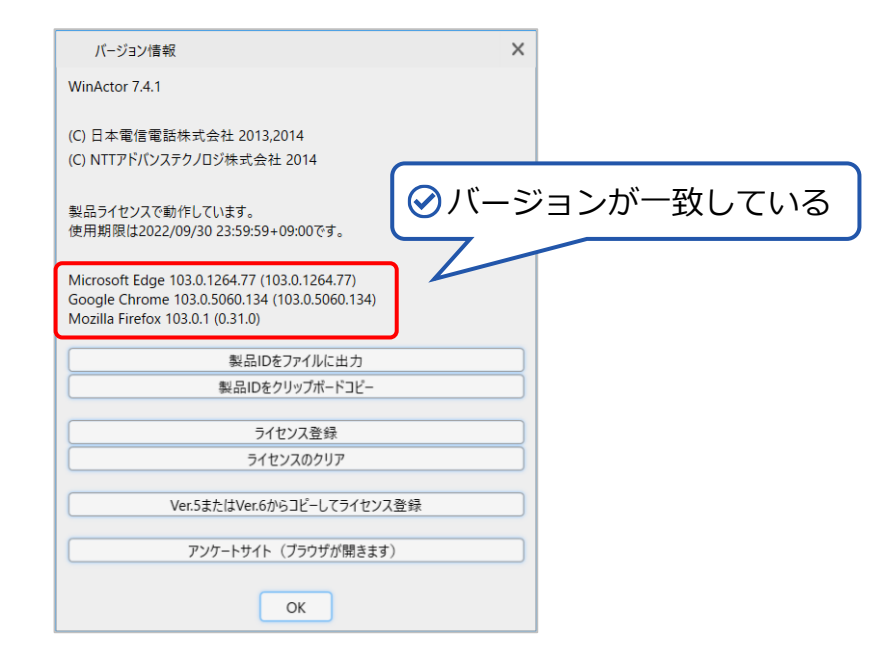

Microsoft Edge 103.0.1264.77 (103.0.1264.77)

ブラウザのバージョン

WebDriverのバージョン

NTT

マーケティング アクトProCX

※WebDriverは、最新のバージョンを入れるといいのではなく、ブラウザの バージョンと一致している必要があります。

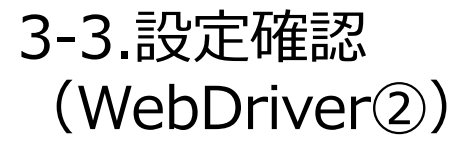

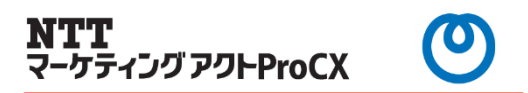

# )ドキュメントフォルダ内にWebDriverが格納されているか確認する。

#### PC > ドキュメント > WinActorを開く。

| े 🔄   🗹 🚞 🔻   ह        | キュメント                 |                  | — C        | x נ |
|------------------------|-----------------------|------------------|------------|-----|
| ファイル ホーム               | 共有 表示                 |                  |            | ~ ? |
| > 🌟 クイック アク1           | 名前 <sup>^</sup>       | 更新日時             | 種類         | サイズ |
| > 🌰 OneDrive -         | 🚞 CyberLink           | 2022/03/31 17:23 | ファイル フォルダー |     |
| Y 📮 PC                 | 늘 Dell                | 2021/11/16 15:23 | ファイル フォルダー |     |
| > 🛓 ダウンロード             | 📜 keyswap             | 2021/11/15 1:04  | ファイル フォルダー |     |
| > 🛄 デスクトップ             | My Kindle Content     | 2022/07/14 2:25  | ファイル フォルダー |     |
| > 📄 ۲+1X/۲<br>> 🔀 ピクチャ | Office Scripts        | 2022/01/26 21:33 | ファイル フォルダー |     |
| > 🕨 ビデオ                | 📒 Office ወカスタム テンプレート | 2021/11/16 1:23  | ファイル フォルダー |     |
| > 🕜 ミュージック             | 📁 OneNote ノートブック      | 2022/02/09 11:58 | ファイル フォルダー |     |
| > 🐝 OS (C:)            | 🚞 WinActor            | 2022/08/02 10:00 | ファイル フォルダー |     |
| > 🎦 ネットワーク             | 🚬 Zoom                | 2021/11/30 8:36  | ファイル フォルダー |     |
|                        | 늘 サウンド レコーディング        | 2022/07/05 16:43 | ファイル フォルダー |     |
|                        |                       |                  |            |     |
| 11 個の項目                |                       |                  |            |     |

#### webdriverフォルダを開き、WebDriverが格納されている事を確認する。

| _                   | IACIOI          |                  |               |                     |                  |          |     |
|---------------------|-----------------|------------------|---------------|---------------------|------------------|----------|-----|
| ファイルホーム             | 共有 表示           |                  |               | ~ 🕜                 |                  |          |     |
| > 🌟 クイック アク1        | 名前              | 更新日時             | 種類            | サイズ                 |                  |          |     |
| > 🌰 OneDrive -      | adapters        | 2022/04/20 11:06 | ファイル フォルダー    |                     |                  |          |     |
| Y 🖵 PC              | 🚞 download      | 2022/08/12 12:40 | ファイル フォルダー    |                     |                  |          |     |
| > 🛓 ダウンロード          | 📒 libraries     | 2022/05/26 1:53  | ファイル フォルダー    |                     |                  |          |     |
| > 📒 デスクトップ          | subscenarios    | 2022/04/20 11:07 | ファイル フォルダー    |                     |                  |          |     |
| >  ドキュメント<br>ドキュメント | webdriver       | 2022/08/10 12:20 | ファイル フォルダー    |                     |                  |          |     |
| > > とりチャ<br>> > ドデオ | 🗋 winactor.data | 2022/08/02 10:00 | DATA ファイル     | 75                  |                  |          |     |
| > 🚺 ミュージック          |                 |                  |               |                     |                  |          |     |
| > 🛀 OS (C:)         |                 |                  |               |                     |                  |          |     |
| > 🎦 ネットワーク          |                 |                  | - Constanting |                     |                  |          |     |
|                     |                 |                  | vebanve       | ·<br>·              |                  |          |     |
|                     |                 |                  |               |                     | 更新日時             | 種類       | サイズ |
|                     |                 | > 1              | 0190 101      | hromedriver.eve     | 2022/08/10 12:20 | マブリケーション | 11  |
| 6個の項目               |                 | >                | OneDrive -    | and the driver even | 2022/05/10 12:20 | 7707 232 |     |
|                     |                 | × .              | PC            | eckounvellexe       | 2022/03/26 1.55  | 7999-932 | 5,  |
|                     |                 | >                |               | nsedgedriver.exe    | 2022/08/12 12:46 | アフリケーション | 14  |
|                     |                 | >                | F#1X2F        | $\wedge$            |                  |          |     |
|                     |                 | >                | K Ľ25v        |                     |                  |          |     |
|                     |                 | >                |               |                     |                  |          |     |
|                     |                 | >                | 👩 🅑 We        | bDriverか杯           | A納されている          | )        |     |
|                     |                 | >                |               |                     |                  |          |     |
|                     |                 | > 9              | ■ ネットワーク      |                     |                  |          |     |
|                     |                 |                  |               |                     |                  |          |     |
|                     |                 |                  |               |                     |                  |          |     |
|                     |                 |                  | _             |                     |                  |          | _   |
|                     |                 | 3 個              | の項目           |                     |                  |          | 1   |

### 3-4.設定確認(拡張機能)

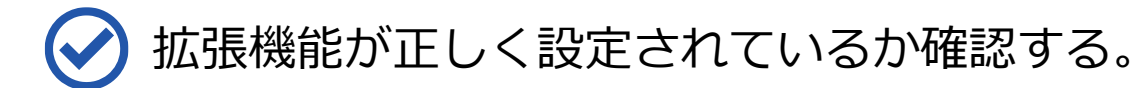

Microsoft Edge「拡張機能の管理」を開く。

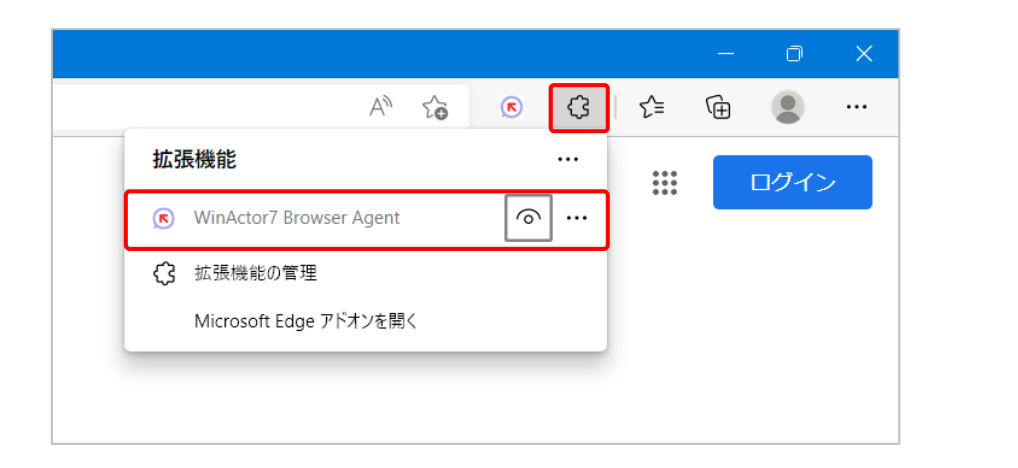

WinActor7 Browser AgentがONになっている事を確認する。

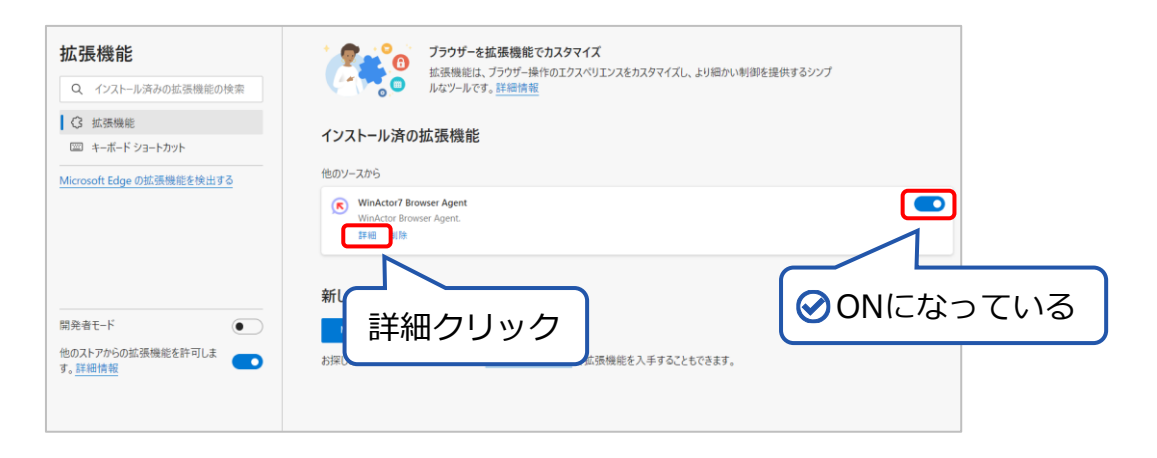

WinActor7 Browser Agentの詳細 >「ファイルのURLへの アクセスを許可する」にチェックが入ってる事を確認する。

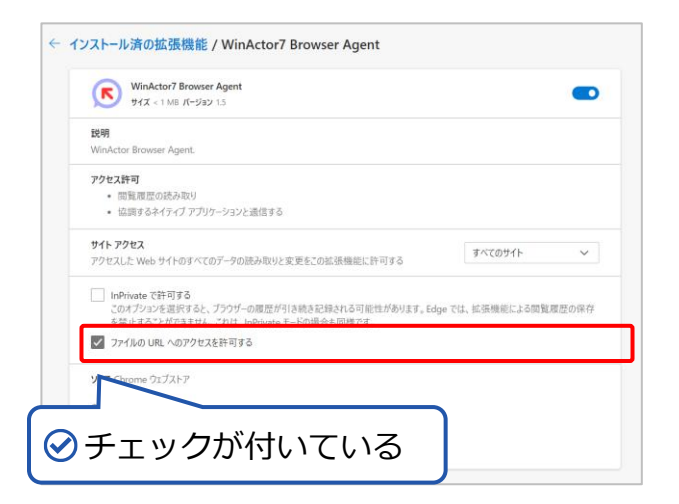

※Chrome・Firefoxを利用される場合は、同様に拡張機能の確認を行って下さい。